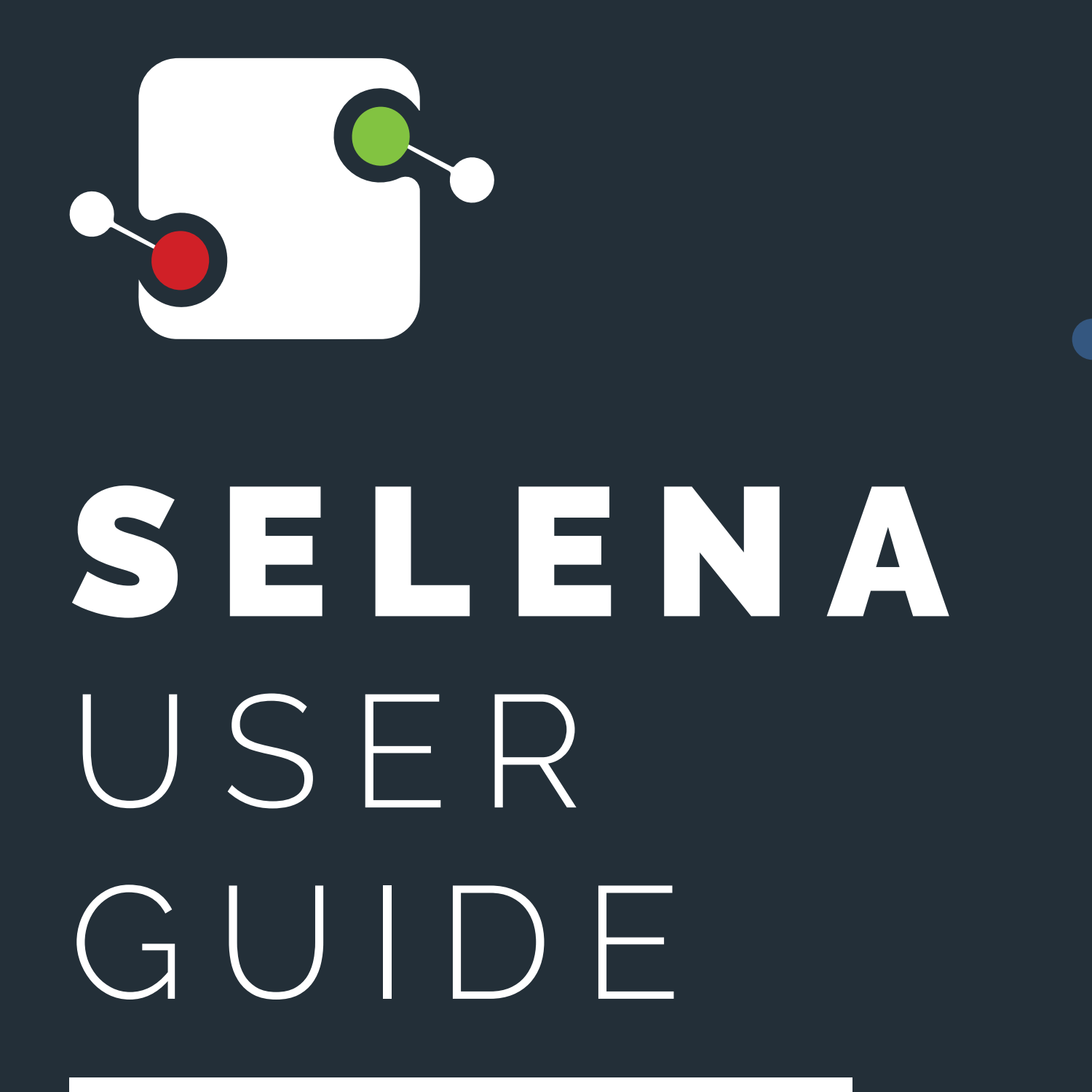

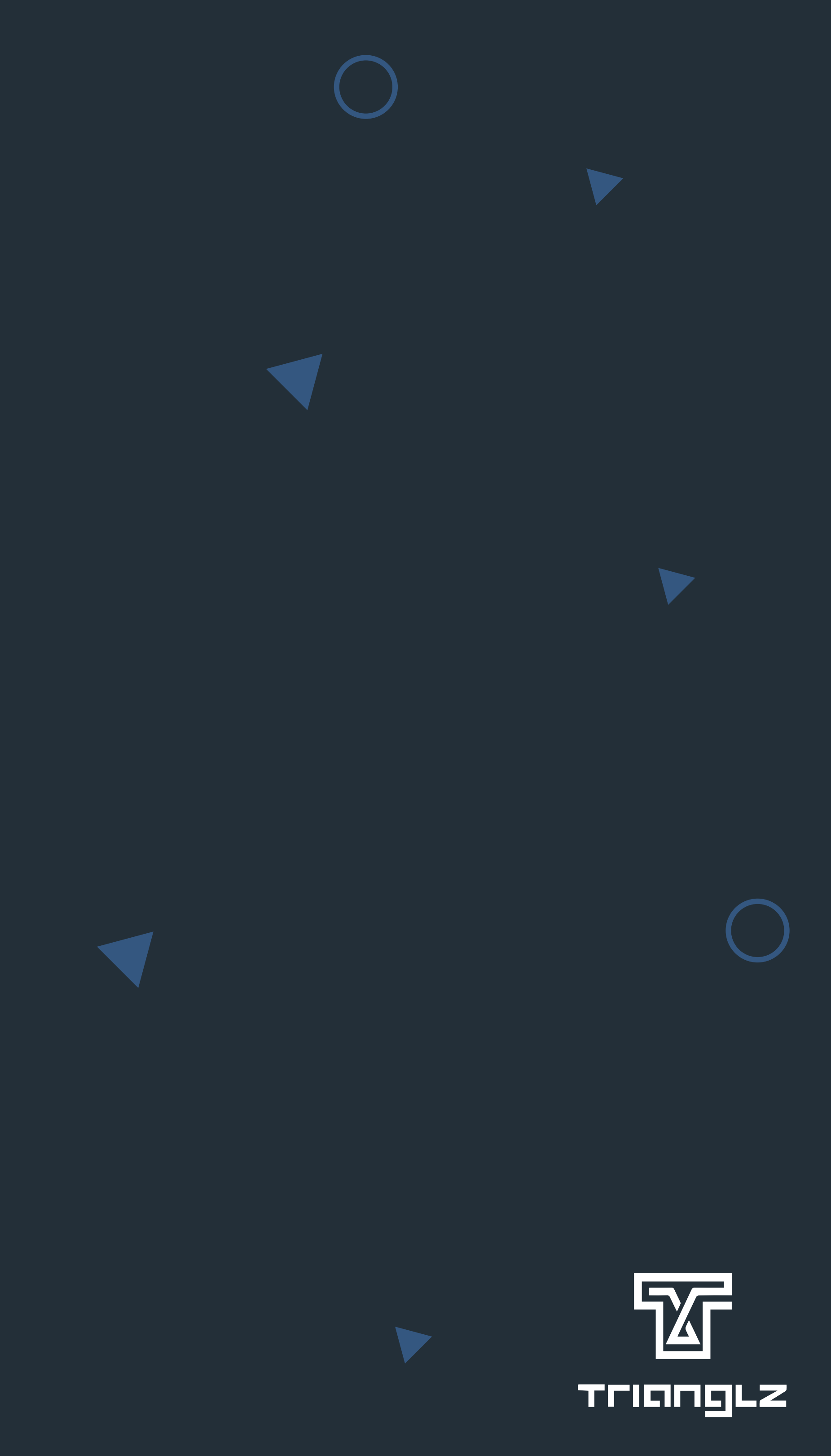

### Preface

The goal of this document is to give a broad overview of the main features of Selena and some basic instructions on how to add and manage your teams and how to use reports.

This document will concentrate on demonstrating interaction with Selena using the web interface.

We would appreciate any feedback on this manual. Send comments via email to: info@trianglz.com

Powered by

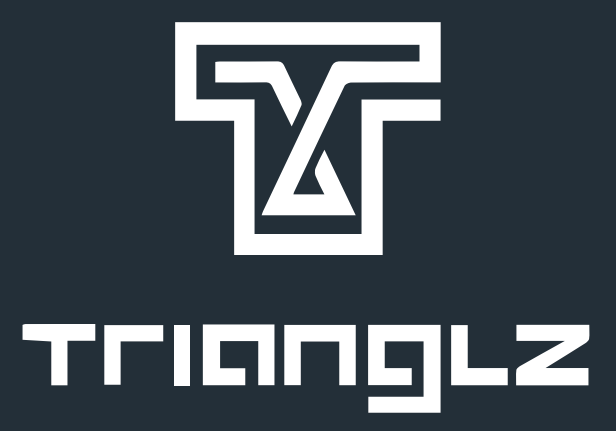

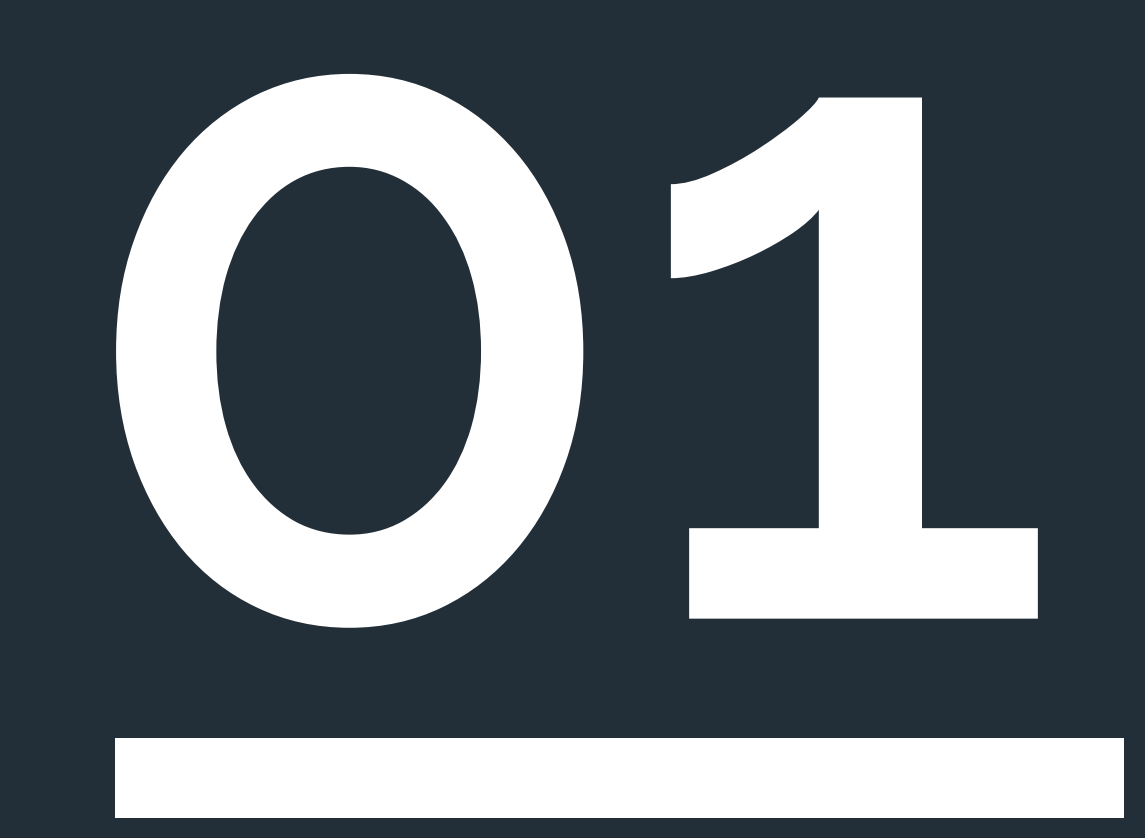

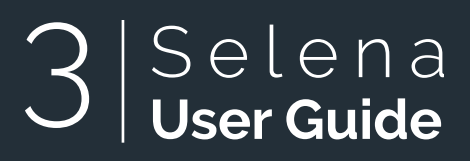

## ADDING YOUR COMPANY

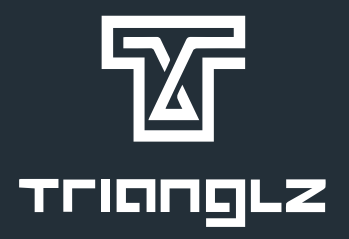

www.selena-ai.com

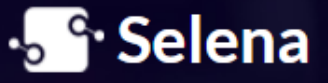

Features Getting Smarter Creators What's Next

### Meet Selena

Meet your new smart office assistant. The most modern and accurate employee in/out tracking system. Everything is for free. No payment required!

Sign up

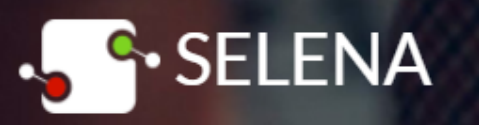

### **Meet Selena**

Meet your new smart office assistant. The most modern and accurate employee in/out tracking system. Everything is for free.

No payment required!

#### Log in / Sign up

Company Name\*

Timezone\*

Start Day Of Week\*

Phone Number\*

Password\*

Confirm Password\*

By clicking on sign up, you agree to terms and privacy policy

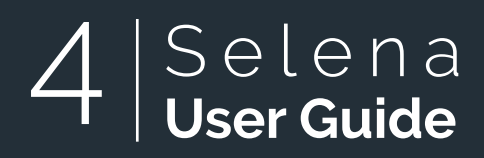

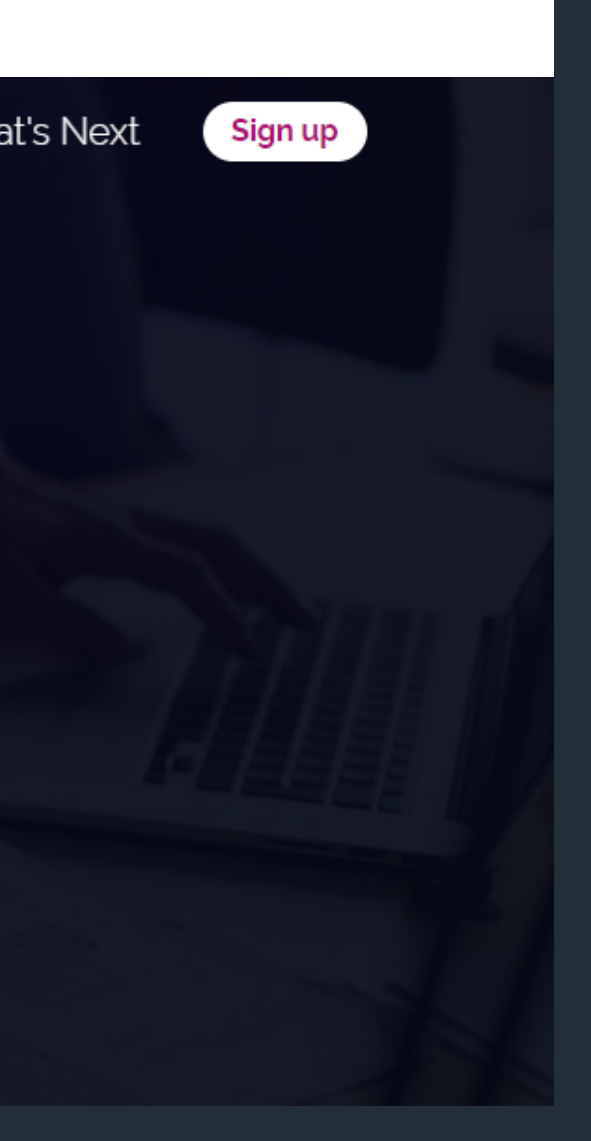

### visit: **www.selena-ai.com** then choose **Sign Up.**

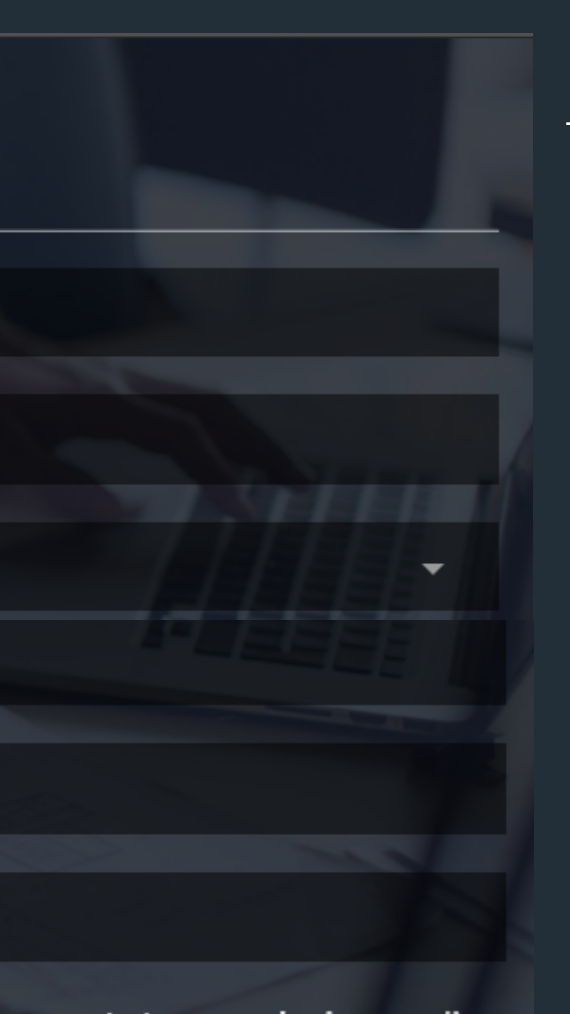

Sign up

Fill in the required fields then press **sign up.** 

you will receive an email confirming your successful registration.

Now you can Login using your email and password.

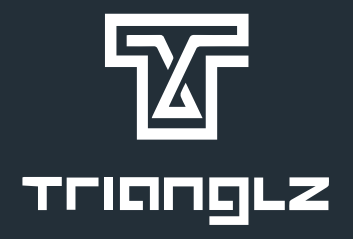

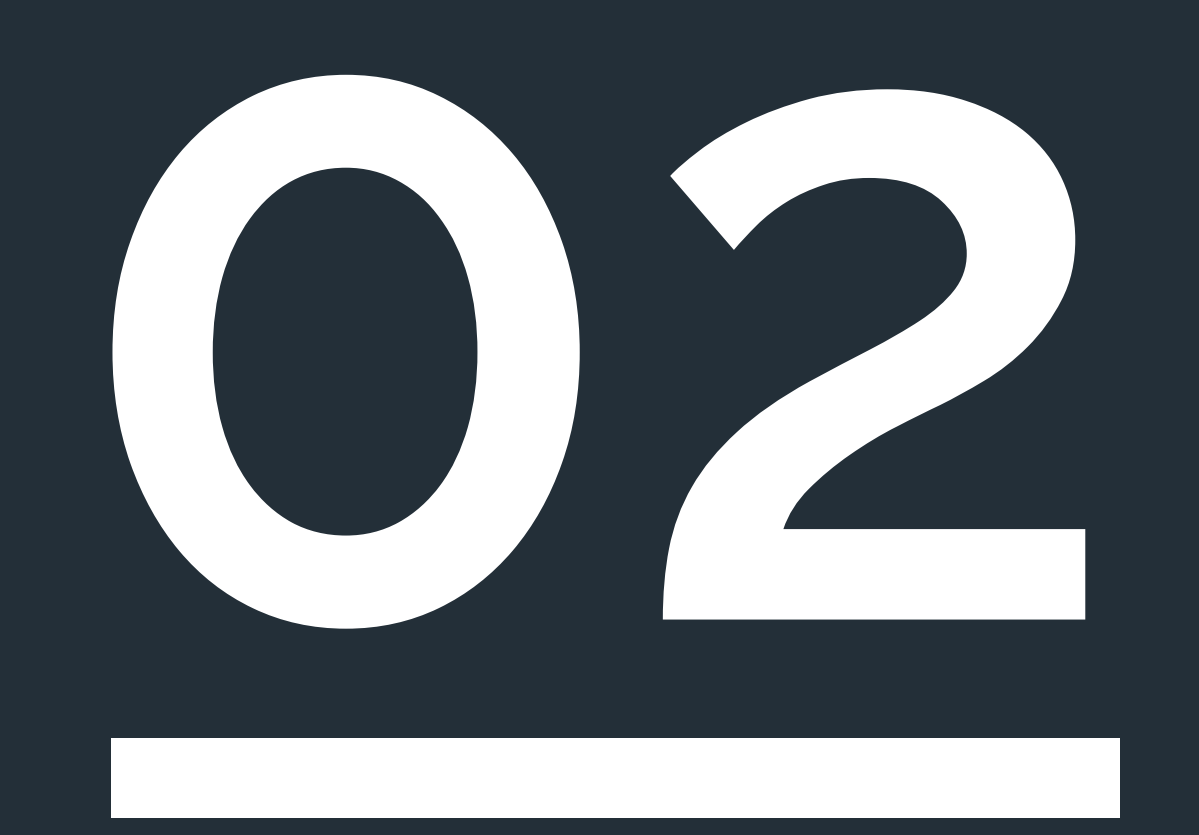

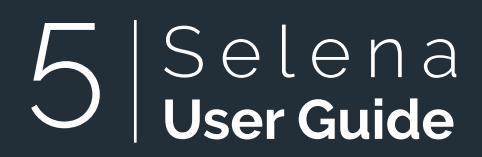

### DASHBOARD

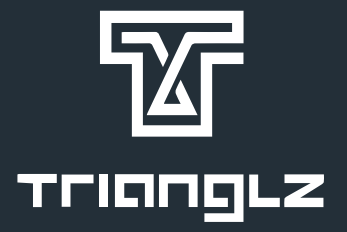

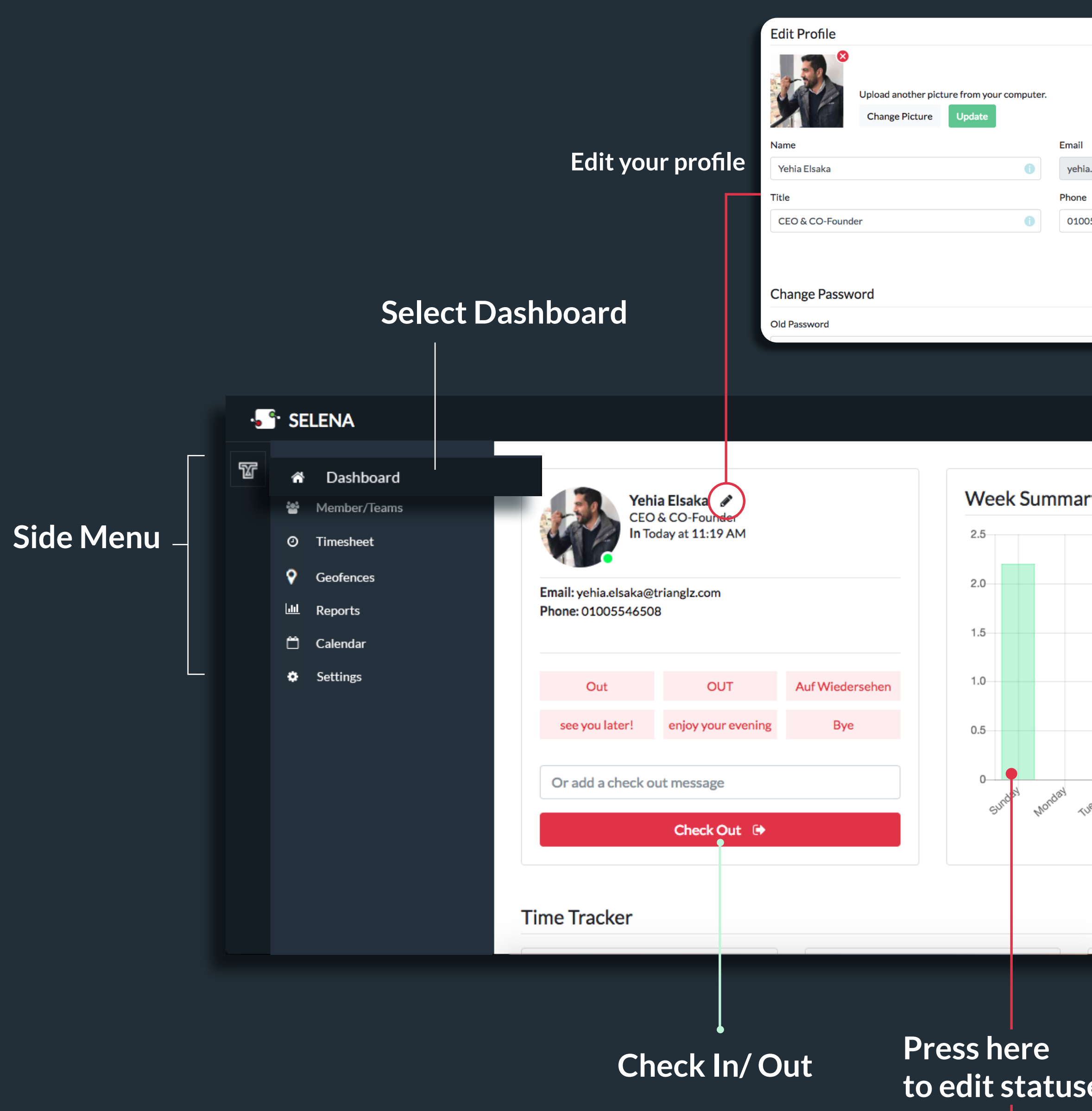

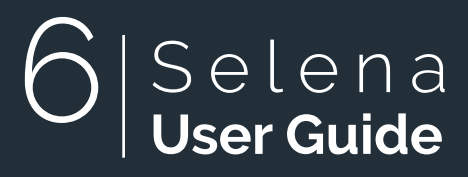

| Email<br>yehia.elsa | ka@triangl | z.com |        |          |         |   |
|---------------------|------------|-------|--------|----------|---------|---|
| Phone               |            |       |        |          |         |   |
| 0100554             | 6508       |       |        |          | 0       |   |
|                     |            |       |        | Update I | Profile |   |
|                     |            |       |        |          |         |   |
|                     |            |       |        |          |         |   |
|                     |            |       |        |          | Ċ       | ) |
| Imary               |            |       |        |          |         |   |
| Jay ruesda          | Hnesdan    | nusda | Friday | aturday  |         |   |

### Week Summary

Your working hours for each day of the week are displayed here.

| Date:     |    |          |         |
|-----------|----|----------|---------|
| 4/29/2018 |    |          |         |
| 11:19 AM  | IN |          |         |
|           |    |          |         |
| Message   |    |          |         |
| 1:00 AM   |    | Check In | Check O |

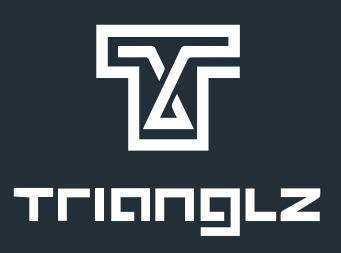

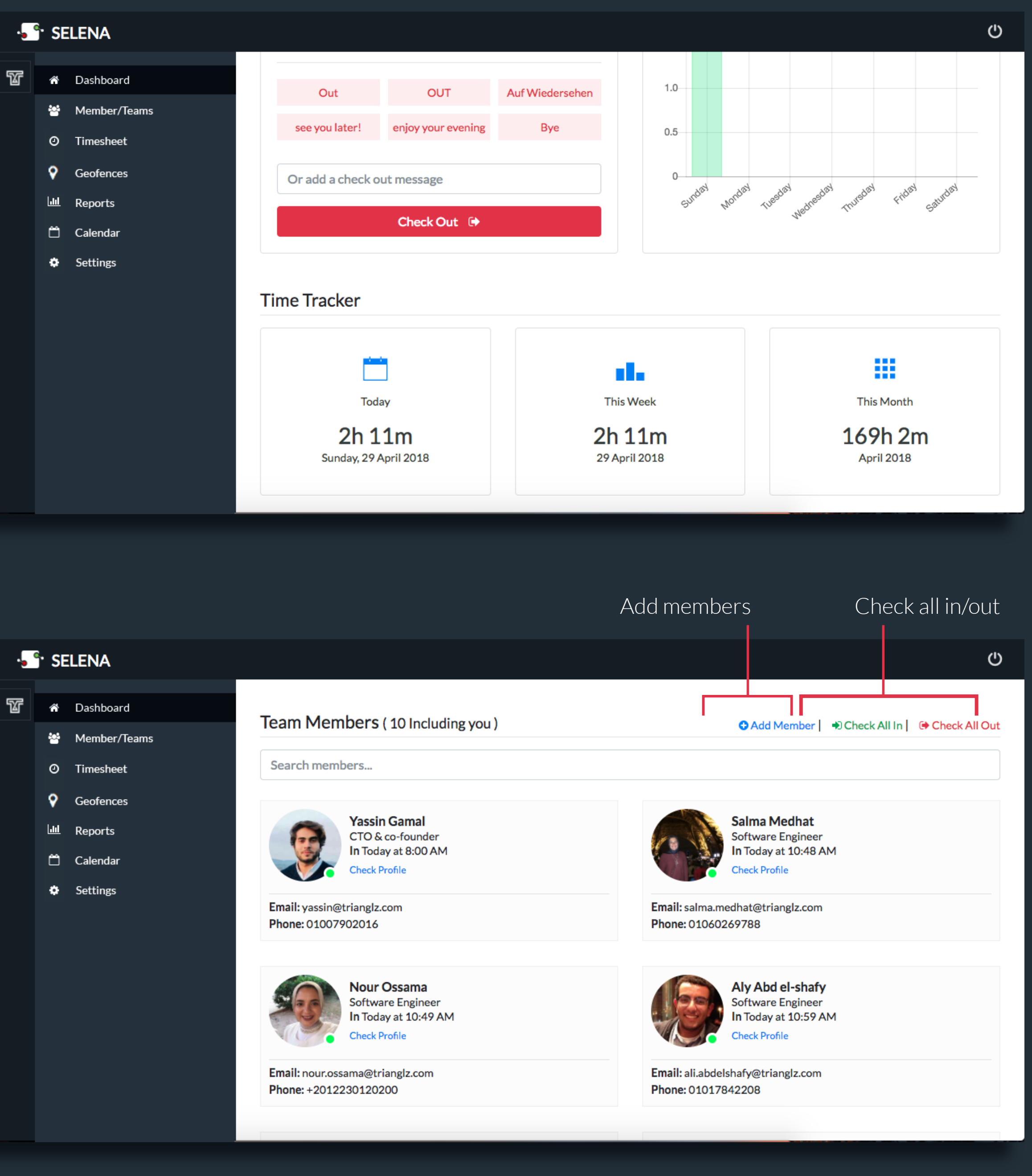

### Time Tracker

Let's you check working hours of the day, week, and month.

### **Team Members**

View, search, add, and remove different team members. you can also check all members in or out.

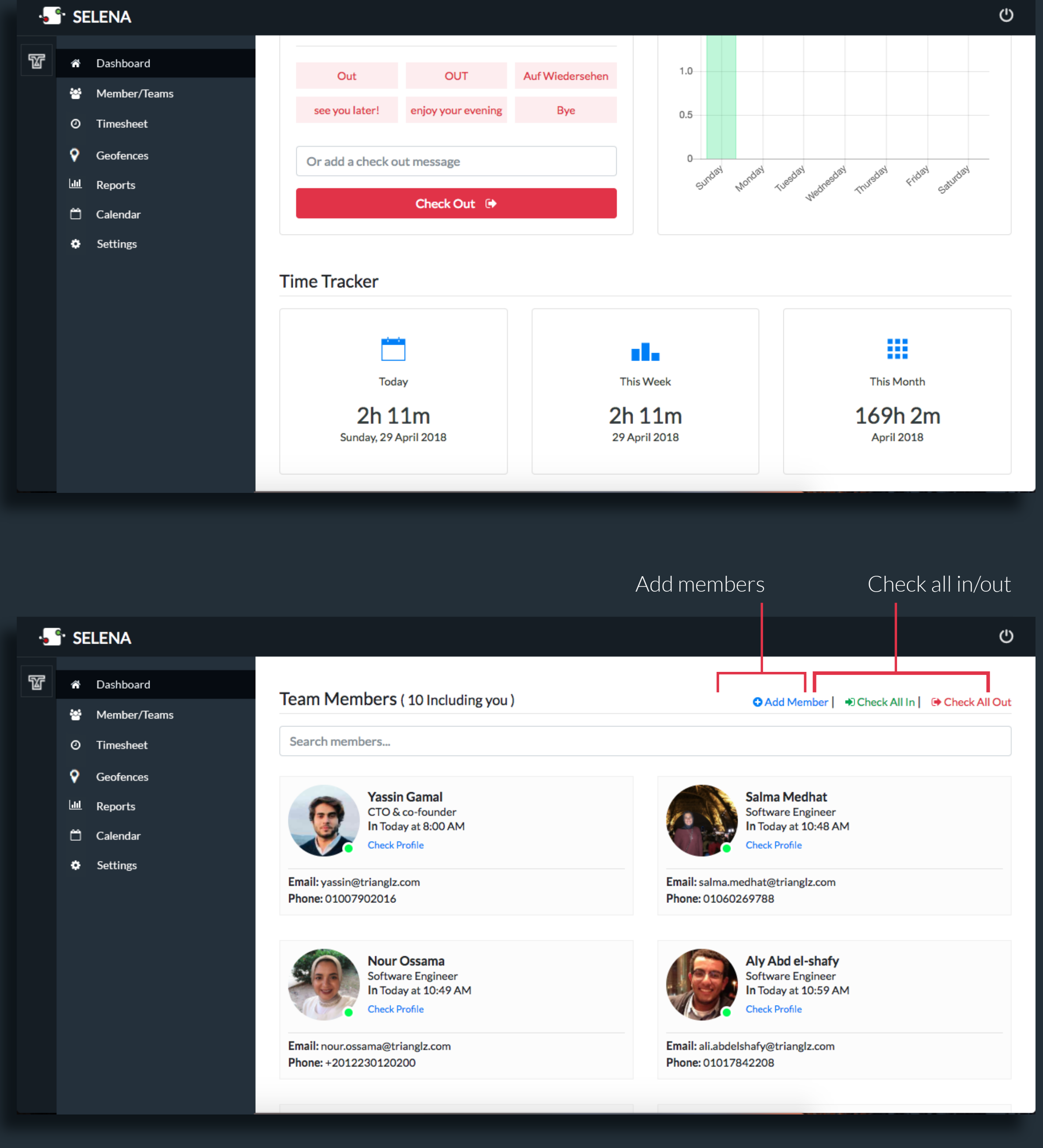

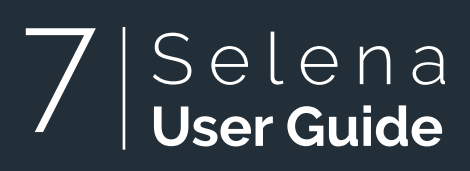

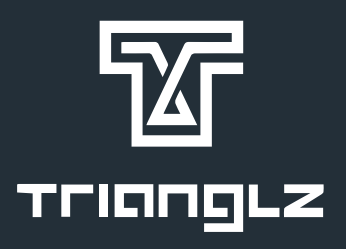

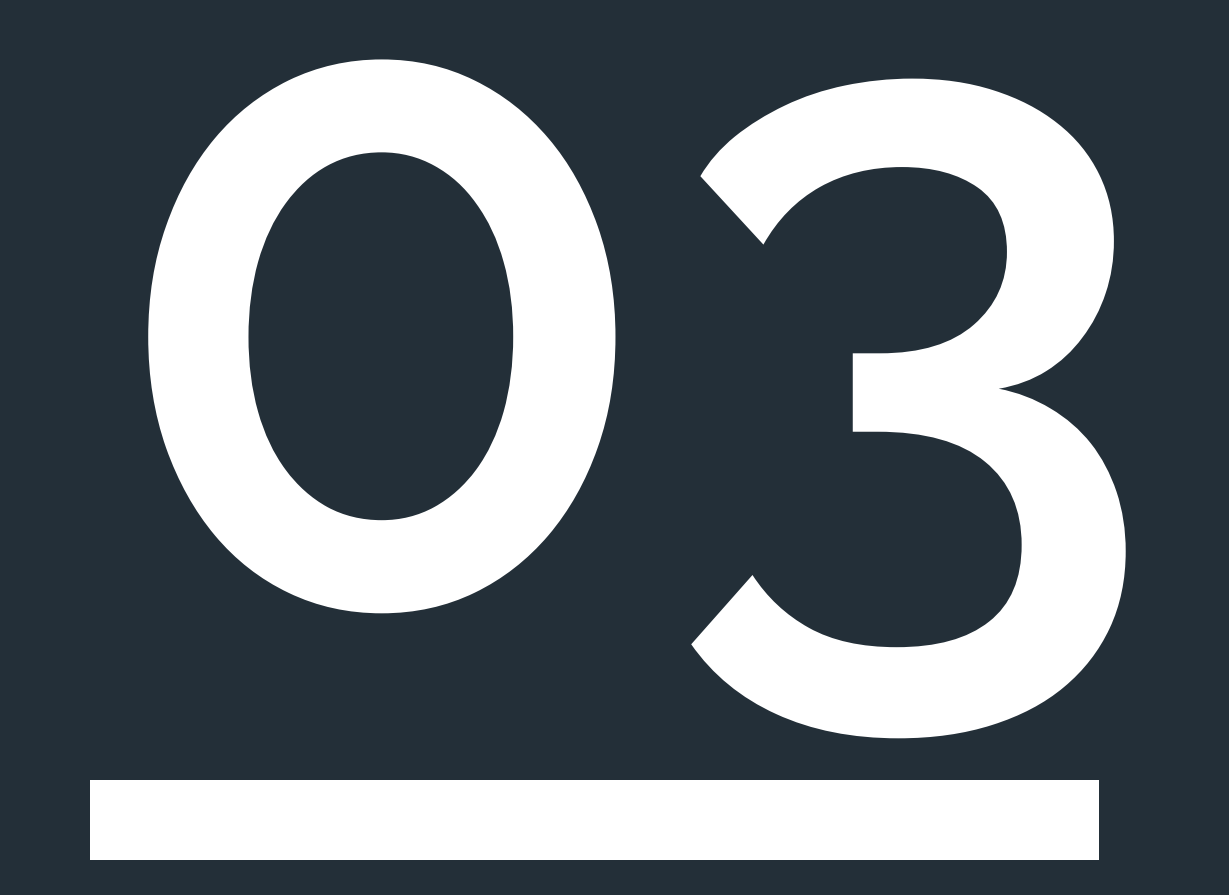

# MEMBERS & TEAMS

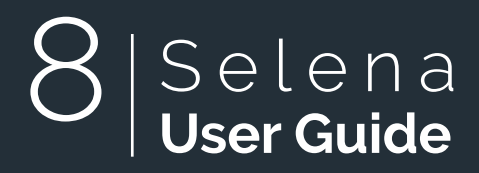

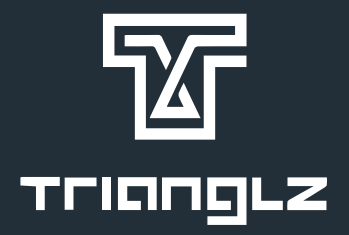

select members/teams section

|   |                    |              |                                |                                           |                                                               | <u> </u>                      |                 |     |        |                  |                                      |                                                   |             |            |
|---|--------------------|--------------|--------------------------------|-------------------------------------------|---------------------------------------------------------------|-------------------------------|-----------------|-----|--------|------------------|--------------------------------------|---------------------------------------------------|-------------|------------|
|   | ••• S              | ELENA        |                                |                                           |                                                               |                               |                 |     |        |                  |                                      |                                                   |             |            |
| Y | 1                  | Dashboard    |                                |                                           | 1_                                                            |                               |                 |     |        |                  |                                      |                                                   |             |            |
|   | *                  | Member/Teams |                                | Members                                   | Teams                                                         |                               |                 |     |        |                  |                                      |                                                   |             |            |
|   | 0                  | Timesheet    |                                |                                           |                                                               |                               |                 |     |        |                  |                                      |                                                   |             |            |
|   | Ŷ                  | Geofences    |                                | 🗕 🕂 Add Me                                | ember                                                         |                               |                 |     |        |                  |                                      |                                                   |             |            |
|   | <u> .11</u>        | Reports      |                                |                                           |                                                               |                               |                 |     |        |                  |                                      |                                                   |             |            |
|   | 8                  | Calendar     |                                | Company                                   | Members                                                       | ( <b>7</b> Ir                 | ncluding y      | ou) |        |                  |                                      |                                                   |             |            |
|   | ٠                  | Settings     |                                |                                           |                                                               |                               |                 |     |        |                  |                                      |                                                   |             |            |
|   |                    |              |                                | Search men                                | nbers                                                         |                               |                 |     |        | Se               | lect Team                            | 1                                                 |             |            |
|   |                    |              |                                | SM                                        | Salma Medi<br>Android Deve<br>In Last Thurse<br>Check Profile | <b>lat</b><br>lopei<br>lay at | r<br>t 12:38 PM |     |        |                  | YG                                   | Yassin Gan<br>CTO<br>Out 04/17/2<br>Check Profile | nal<br>2018 |            |
|   |                    |              |                                | Email: salma.<br>Phone:<br>Team: Triangla | medhat@trianglz<br>z Staging                                  | .com                          |                 |     |        | Err<br>Ph<br>Tea | nail: yassin<br>one:<br>am: Triangla | +staging@triang<br>z Staging                      | glz.com     | n          |
|   |                    |              |                                |                                           |                                                               |                               |                 |     |        |                  |                                      |                                                   |             |            |
| • | <sup>e.</sup> Sele | NA           |                                |                                           |                                                               |                               |                 |     |        |                  | ዑ                                    |                                                   |             | ° SE       |
| ¥ | n Da               | shboard      |                                |                                           |                                                               |                               |                 |     |        |                  |                                      |                                                   | T           | ñ          |
|   | 🖀 Me               | ember/Teams  | <ul> <li>Add Member</li> </ul> |                                           |                                                               |                               |                 |     |        |                  |                                      |                                                   |             | 뿉          |
|   | © Tir              | nesheet      | Name                           |                                           |                                                               |                               | Email           |     |        |                  |                                      |                                                   |             | 0          |
|   | v Ge               | ports        |                                |                                           | (                                                             |                               |                 |     |        |                  |                                      |                                                   |             | •<br>[_11] |
|   | 🛱 Ca               | lendar       | Title                          |                                           |                                                               |                               | Phone           |     |        |                  |                                      |                                                   |             | 8          |
|   | 🌣 Se               | ttings       | Team                           |                                           |                                                               |                               |                 |     |        |                  |                                      |                                                   |             | ٠          |
|   |                    |              | Select Team                    |                                           |                                                               |                               |                 |     |        |                  | •                                    |                                                   |             |            |
|   |                    |              | This member                    | is admin.                                 |                                                               |                               |                 |     |        |                  |                                      |                                                   |             |            |
|   |                    |              | Activation en                  | nail will be sent to the                  | added user                                                    |                               |                 |     |        |                  |                                      |                                                   |             |            |
|   |                    |              |                                |                                           |                                                               |                               |                 |     | Cancel | Add Membe        | -                                    |                                                   |             |            |
|   |                    |              |                                |                                           |                                                               |                               |                 |     |        |                  |                                      |                                                   |             |            |

Adding a new member

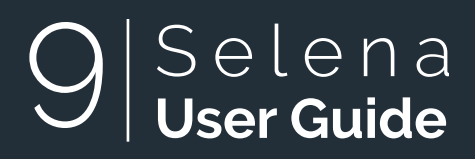

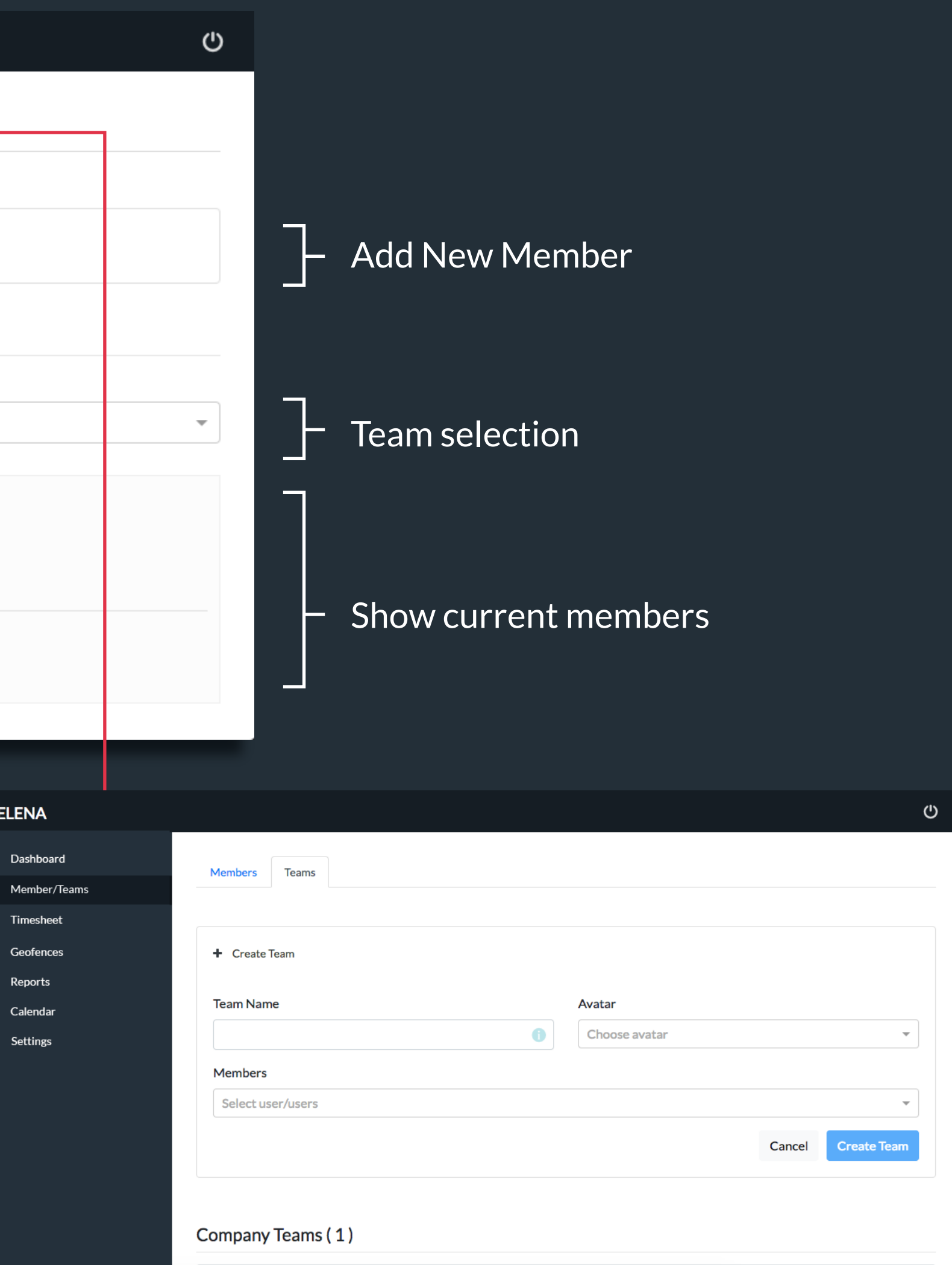

Create and edit teams

Search Teams...

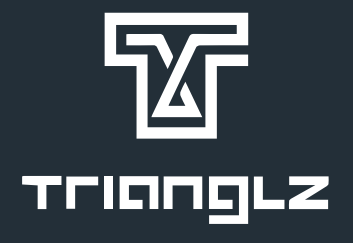

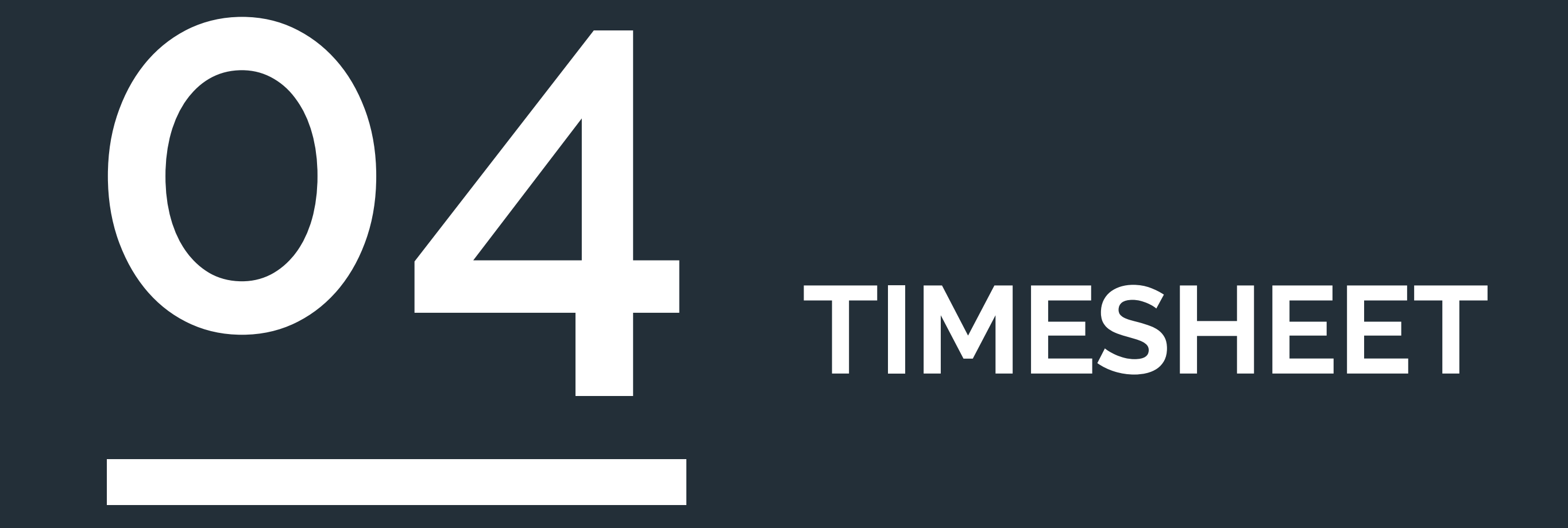

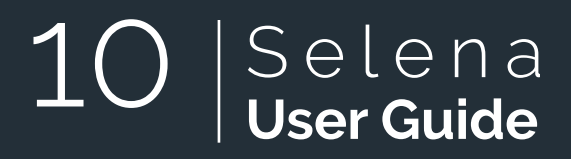

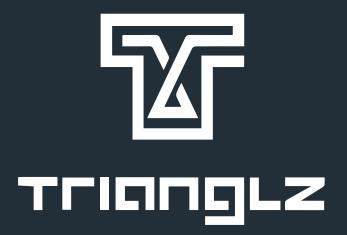

### Choose between week/month views

| •            | • SELENA                      |              |                         |         |             |              |                |                   |                    |                                        |
|--------------|-------------------------------|--------------|-------------------------|---------|-------------|--------------|----------------|-------------------|--------------------|----------------------------------------|
| T            | A Dashboard                   | Week Mon     | :h                      |         |             |              |                |                   |                    |                                        |
|              | 😤 Member/Teams                |              |                         |         |             |              |                |                   |                    |                                        |
|              | <ul> <li>Timesheet</li> </ul> |              |                         |         | Day Status: | Less Th      | nan 4h (4-6)   | )h                | More Than 8h       | color codes of hour numbers            |
|              | • Geofences                   |              |                         |         | ,           |              |                |                   |                    |                                        |
|              | 네 Reports                     | Yehia Elsaka |                         |         |             |              | Week Sta       | rting Apr 29, 201 | 18 (Total: 2h 19m) |                                        |
|              |                               |              |                         |         |             |              |                |                   |                    |                                        |
|              | Settings                      | Sunday       | Monday                  | Tuesday | Wednesday   | Thursday     | Friday         | Saturday          | Summary            |                                        |
|              |                               | 2h 19m       | Oh Om                   | Oh Om   | Oh Om       | Oh Om        | Oh Om          | 0h 0m             | 2h 19m             |                                        |
|              |                               |              |                         |         |             |              |                |                   |                    |                                        |
|              |                               |              |                         |         |             |              |                |                   |                    | Edit statuses for Yehia Elsaka         |
|              |                               |              |                         |         |             |              |                |                   |                    | Date:                                  |
|              |                               |              |                         |         | () Timazana | Africa/Cairo |                |                   |                    | 4/1/2018                               |
|              |                               |              |                         |         | G Timezone. | Antea/Cano   |                |                   |                    |                                        |
|              |                               |              |                         |         |             |              |                |                   |                    |                                        |
|              |                               |              |                         |         |             |              |                |                   |                    | 09:46 PM OUT ×                         |
| • <b>•</b> • | • SELENA                      |              |                         |         |             |              |                |                   |                    |                                        |
| T            | 🖀 Dashboard                   | Martin Mart  |                         |         |             |              |                |                   |                    | Message                                |
|              | 😤 Member/Teams                | week Mont    | n                       |         |             |              |                |                   |                    | 1:00 AM Check In Check Out             |
|              | 0 Timesheet                   |              |                         |         |             | _            |                |                   | _                  |                                        |
|              | • Geofences                   |              |                         |         | Day Status: | Less Th      | nan 4h 📃 (4-6) | h (6-8)h          | More Than 8h       | Add Status                             |
|              | 네 Reports                     | Yehia Elsaka |                         |         |             |              |                | April, 2018 (     | (Total: 169h 10m)  |                                        |
|              | 🛱 Calendar                    |              |                         |         |             |              |                |                   |                    |                                        |
|              | Settings                      | Sunday       | Monday<br>April 1, 2018 | Tuesday | Wednesday   | Thursday     | Friday         | Saturday          | Summary            | click on any day to edit its statuses. |
|              |                               | 11h 42m      | 10h 32m                 | 7h 8m   | 11h 24m     | 8h 2m        | Oh Om          | Oh Om             | 48h 48m            |                                        |
|              |                               | 10h 12m      | Oh Om                   | 4h 29m  | 8h 18m      | 10h 10m      | Oh Om          | Oh Om             | 33h 9m             |                                        |
|              |                               | 8h 15m       | 9h 28m                  | 10h 4m  | 9h 55m      | 10h 56m      | Oh Om          | Oh Om             | 48h 38m            |                                        |
|              |                               | 5h 46m       | 11h 33m                 | 10h 34m | Oh Om       | 8h 23m       | Oh Om          | Oh Om             | 36h 16m            |                                        |
|              |                               |              |                         |         |             |              |                |                   |                    | TriangLZ                               |

| •• | ° SE     | ELENA                     |              |         |         |             |          |                |      |
|----|----------|---------------------------|--------------|---------|---------|-------------|----------|----------------|------|
| T  | к<br>Э   | Dashboard<br>Member/Teams | Week Month   |         |         |             |          |                |      |
|    | 0        | Timesheet                 |              |         |         | Dav Stature | <b>1</b> |                |      |
|    | Ŷ        | Geofences                 |              |         |         | Day Status: | Less Ir  | nan 4n 📉 (4-6) | n    |
|    | <b>.</b> | Reports                   | Yehia Elsaka |         |         |             |          |                | Apr  |
|    | ۳        | Calendar                  |              |         |         |             |          |                |      |
|    | ٠        | Settings                  | Sunday       | Monday  | Tuesday | Wednesday   | Thursday | Friday         | Satu |
|    |          |                           | 11h 42m      | 10h 32m | 7h 8m   | 11h 24m     | 8h 2m    | Oh Om          | Oh   |
|    |          |                           | 10h 12m      | 0h 0m   | 4h 29m  | 8h 18m      | 10h 10m  | Oh Om          | Oł   |
|    |          |                           | 8h 15m       | 9h 28m  | 10h 4m  | 9h 55m      | 10h 56m  | Oh Om          | OF   |
|    |          |                           | 5h 46m       | 11h 33m | 10h 34m | Oh Om       | 8h 23m   | Oh Om          | Oł   |

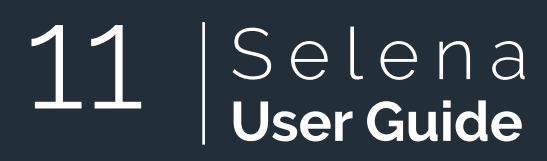

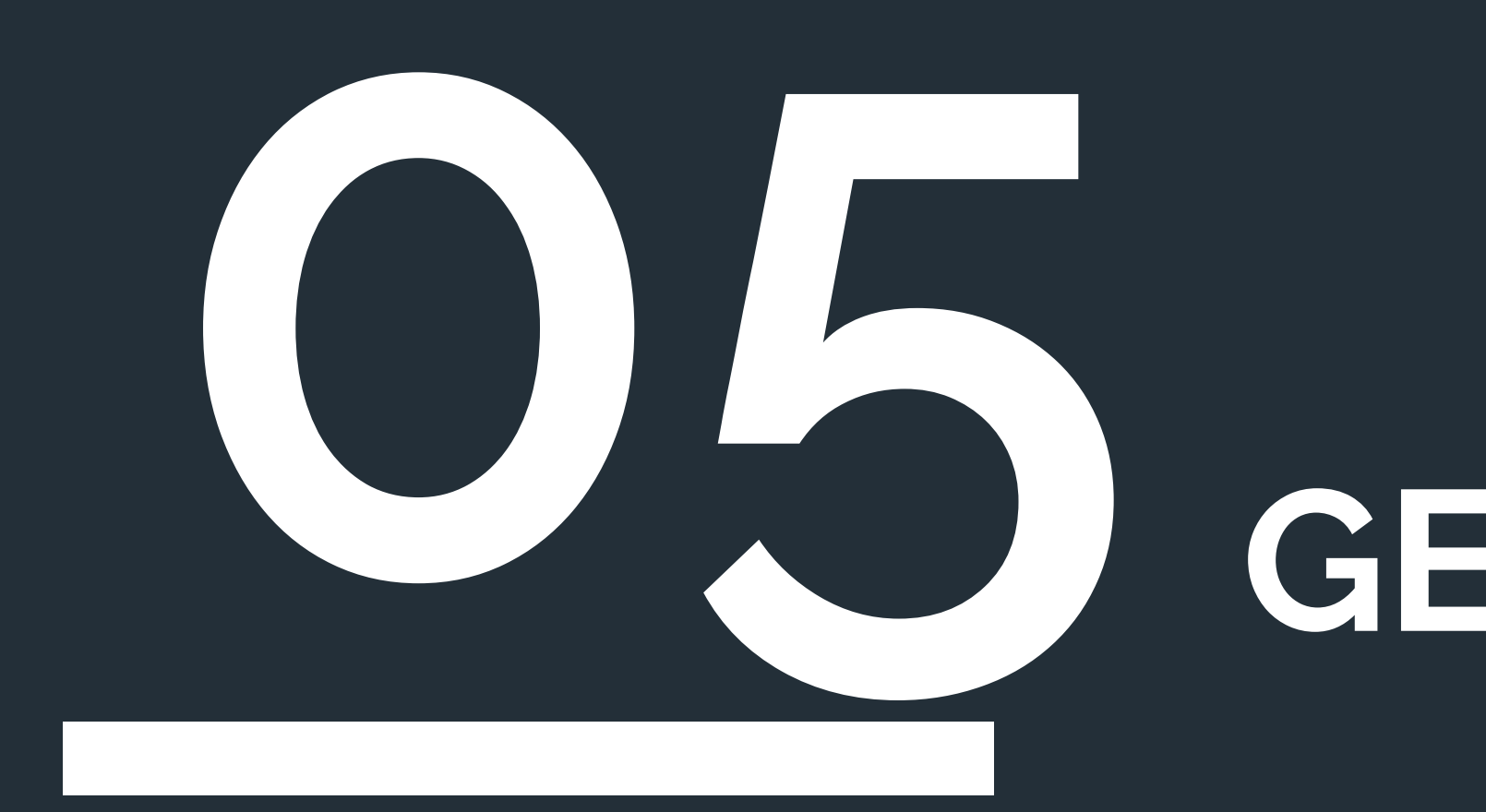

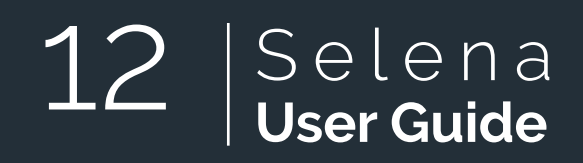

## GEOFENCES

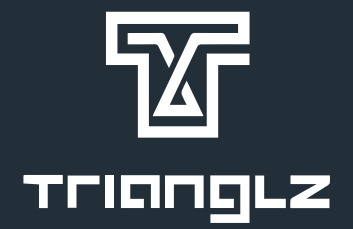

### **Geofences:** with this feature you will be able to determine the location and range of your business so that Selena will be able to tell if employees are within the office range or not and send reminders when they are about to arrive or leave work to check in or out, respectively.

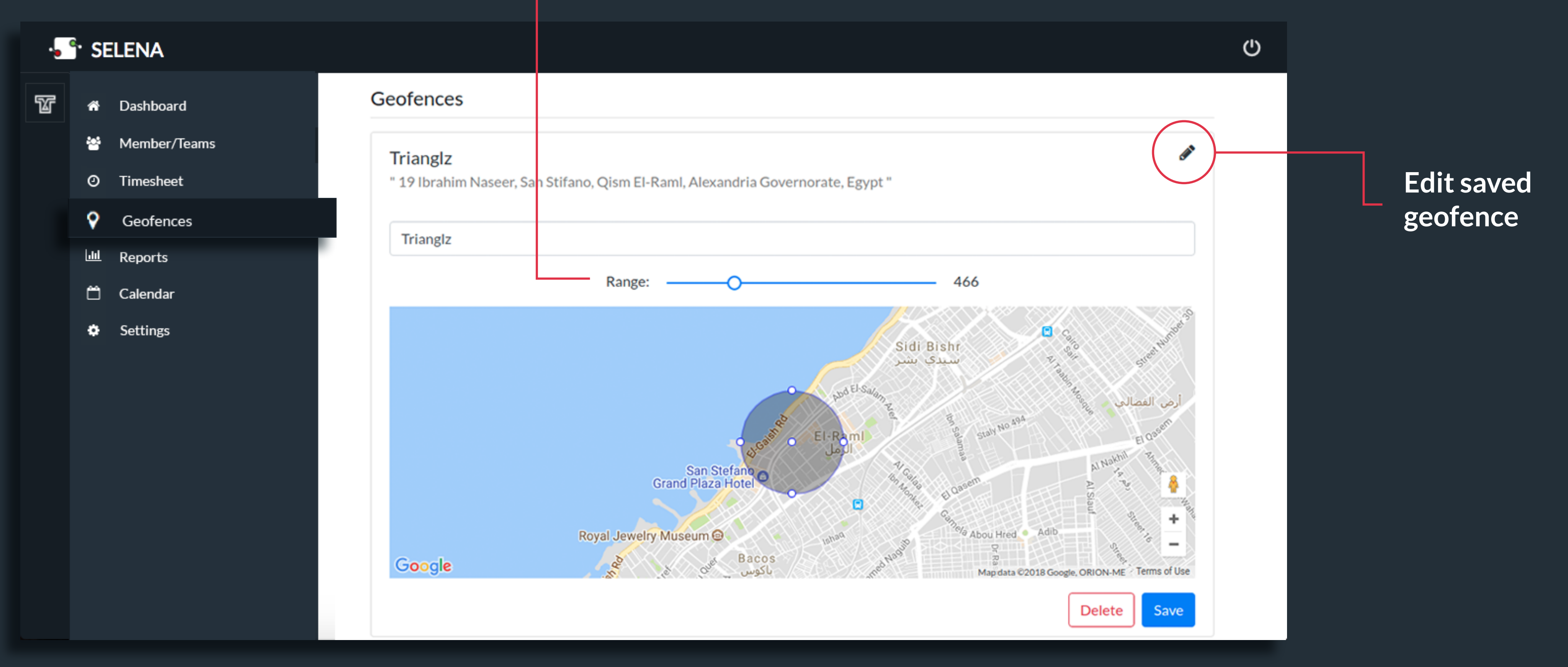

### **Control the range**

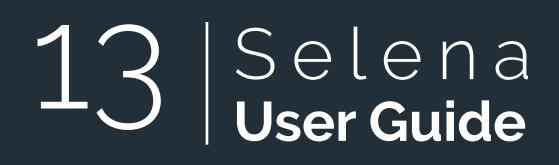

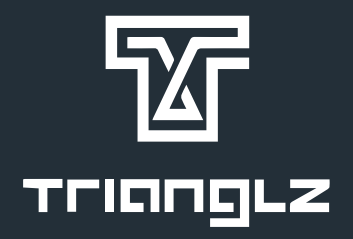

**Geotagging:** Selena tells you where were your team members the moment they checked in/out. it also let's you know if they had problem with their location tagging.

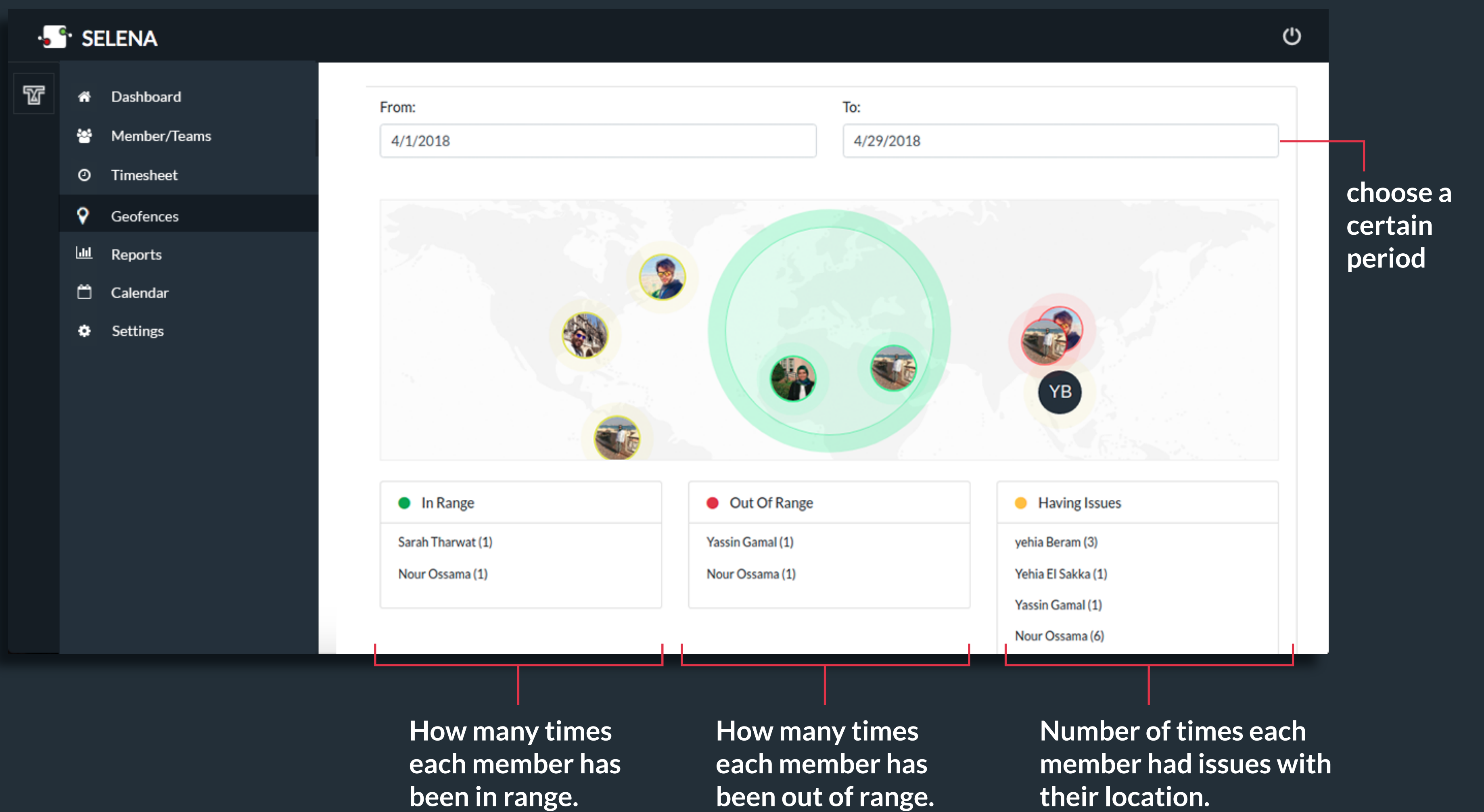

### Selena **User Guide** 14

their location.

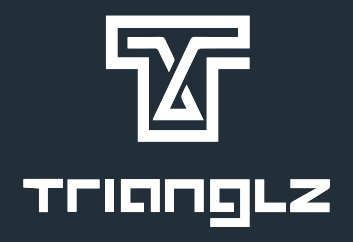

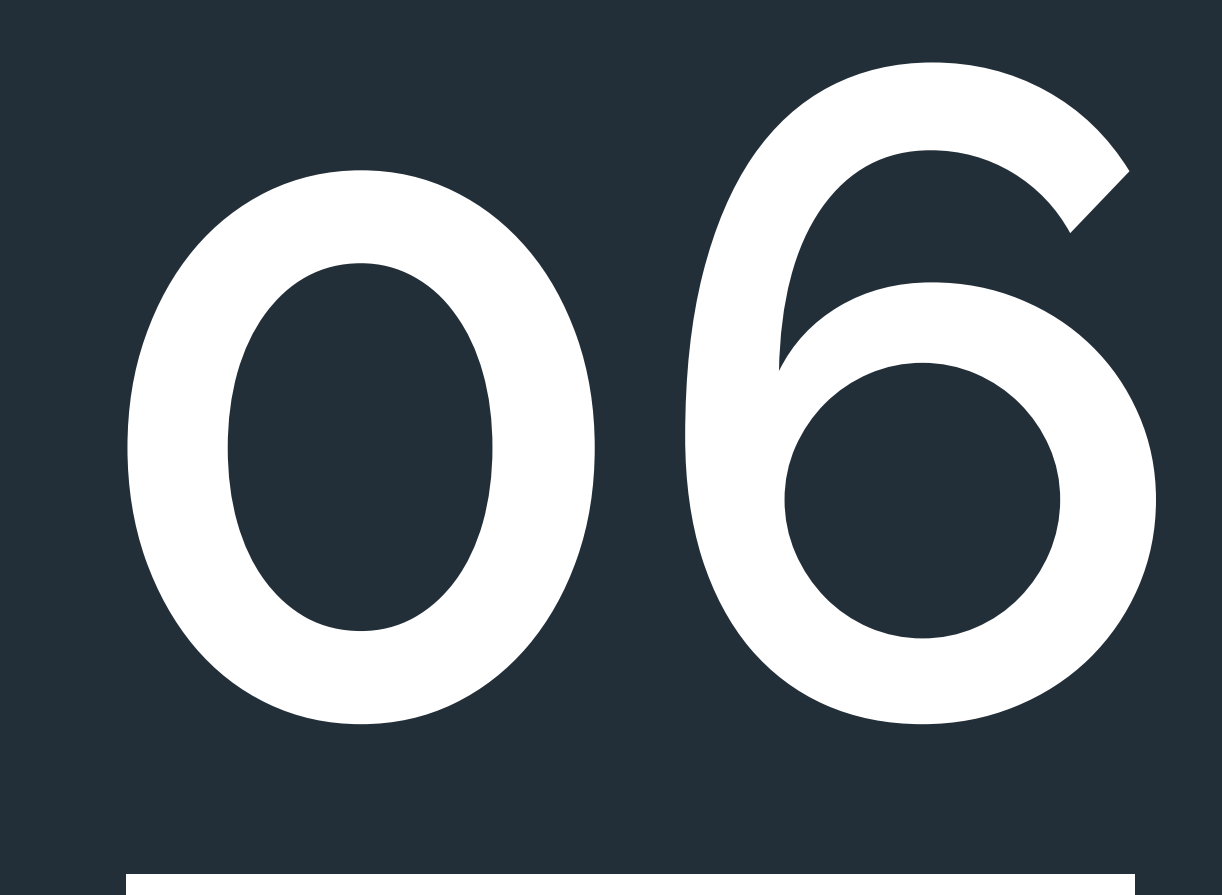

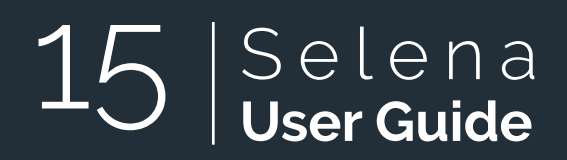

## REPORTS

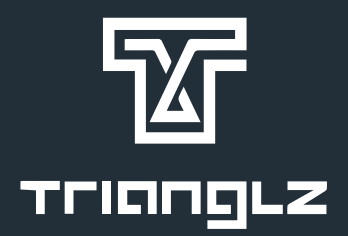

| ••• | • SE        | LENA         |                      |      |      |      |      |             |     |     |
|-----|-------------|--------------|----------------------|------|------|------|------|-------------|-----|-----|
| T   | *           | Dashboard    | Working Hour         | s    |      |      |      |             |     |     |
|     | **          | Member/Teams |                      |      |      |      |      |             |     |     |
|     | 0           | Timesheet    | April                |      |      |      |      |             |     |     |
|     | <b>9</b>    | Geofences    | January              |      |      |      |      |             |     |     |
|     | <u>.111</u> | Reports      | February             |      |      |      |      |             |     |     |
|     | Ë           | Calendar     | March                |      |      |      |      |             |     |     |
|     | ٠           | Settings     | April                |      |      |      |      |             |     |     |
|     |             |              | May                  |      |      |      |      |             |     |     |
|     |             |              | June                 |      |      |      |      |             |     |     |
|     |             |              | Mohamed Gamal        |      |      |      |      |             |     | T   |
|     |             |              | Abdelrahman elessawy |      |      |      |      |             |     | +   |
|     |             |              | Salem Magdy          |      |      |      |      |             |     |     |
|     |             |              |                      | 0 2  | 20 4 | 40 6 | 60 ε | <b>10</b> 1 | 100 | 120 |
|     |             |              | Month Timesh         | neet |      |      |      |             |     |     |

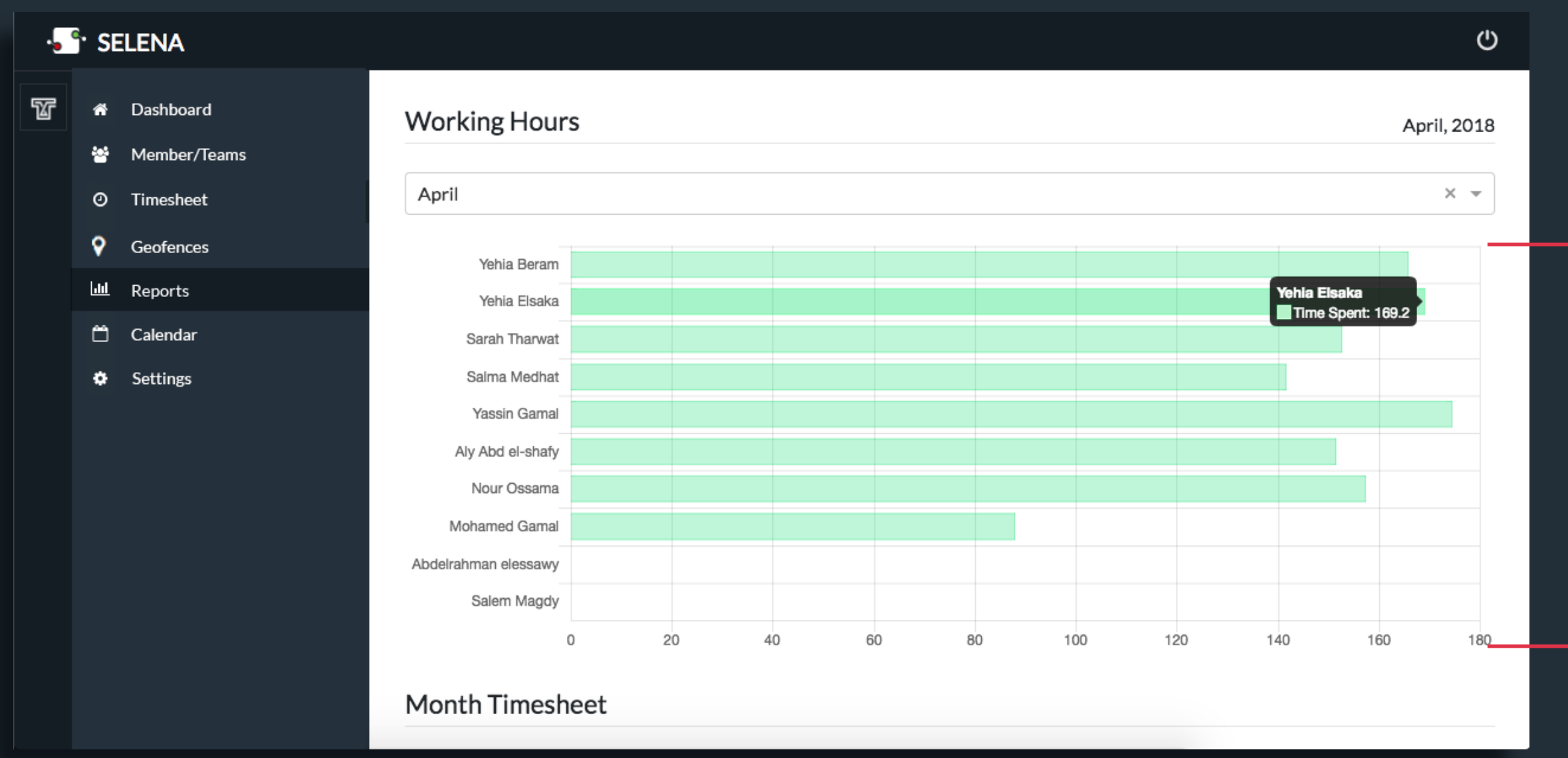

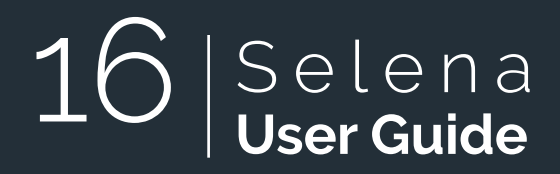

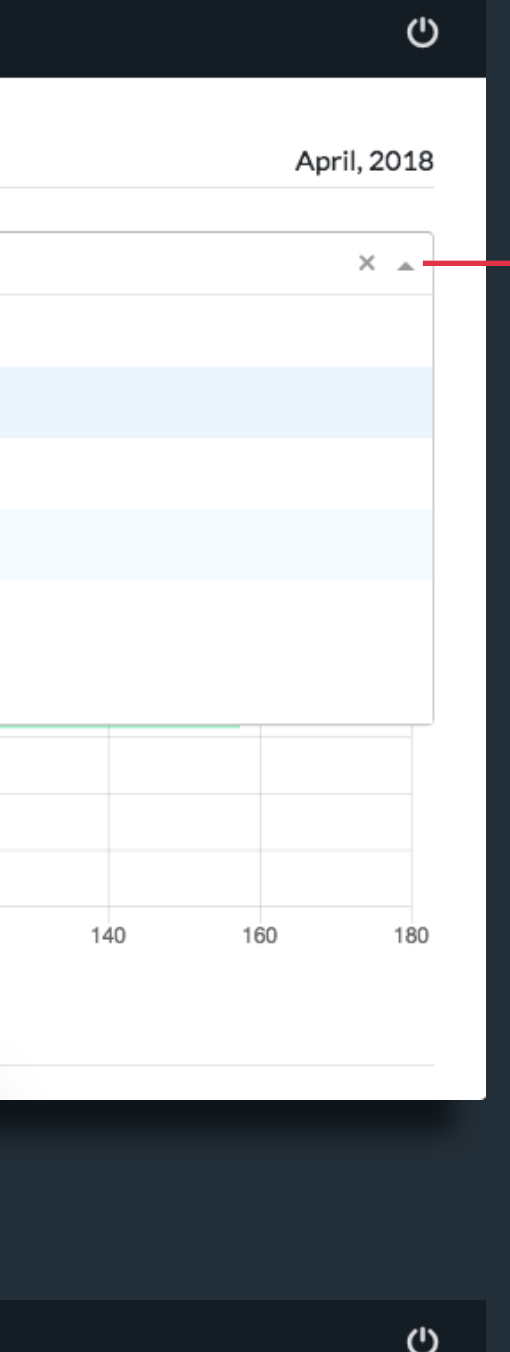

Select Month

Graphs of working hours of different members are displayed for comparison.

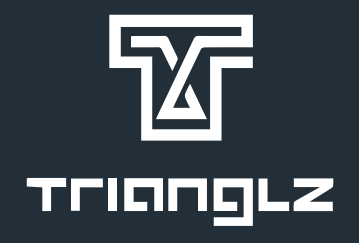

| •• | i <sup>.</sup> Se | ELENA        |                      |      |    |    |             |             |      |       |
|----|-------------------|--------------|----------------------|------|----|----|-------------|-------------|------|-------|
| T  | ñ                 | Dashboard    | Aly Abd el-shafy     |      |    |    |             |             |      |       |
|    | *                 | Member/Teams | Nour Ossama          |      |    |    |             |             |      |       |
|    | Ø                 | Timesheet    | Mohamed Gamal        |      |    |    |             |             |      |       |
|    | •                 | Geofences    | Abdelrahman elessawy |      |    |    |             |             |      |       |
|    | -<br>             | Reports      | Galetti Maguy        | 0 2  | 20 | 40 | 60 8        | 30 1        | 00 1 | 20 1. |
|    | m                 | Calendar     |                      |      |    |    |             |             |      | -     |
|    | •                 | Settings     | Month Times          | heet |    |    |             |             |      |       |
|    |                   |              | From:                |      |    |    |             | Го:         |      |       |
|    |                   |              | 4/1/2018             |      |    |    |             | 4/29/2018   | 1    |       |
|    |                   |              |                      |      |    |    |             |             |      |       |
|    |                   |              | × Yehia Elsaka       |      |    |    |             |             |      |       |
|    |                   |              | Yehia Elsaka         |      |    |    |             |             |      |       |
|    |                   |              | Yehia Beram          |      |    |    |             |             |      |       |
|    |                   |              |                      |      |    |    |             |             |      |       |
|    |                   |              |                      |      |    |    |             |             |      |       |
|    |                   |              |                      |      |    | (  | Timezone: A | frica/Cairo |      |       |

| •• | i se        | ELENA        |              |         |         |             |          |                |         |
|----|-------------|--------------|--------------|---------|---------|-------------|----------|----------------|---------|
| T  | ñ           | Dashboard    |              |         |         |             |          |                |         |
|    | *           | Member/Teams |              |         |         |             |          |                |         |
|    | 0           | Timesheet    |              |         |         | Day Status: | Less Th  | nan 4h 📃 (4-6) | h       |
|    | Ŷ           | Geofences    | Valia Elasta |         |         |             |          |                |         |
|    | <u> 111</u> | Reports      | тепіа Еізака |         |         |             |          | Mar 1, 2018    | - Mar 2 |
|    | Ö           | Calendar     |              |         |         |             |          |                |         |
|    | ٠           | Settings     | Sunday       | Monday  | Tuesday | Wednesday   | Thursday | Friday         | Satu    |
|    |             |              |              |         |         |             | 10h 39m  | 0h 0m          | Oh      |
|    |             |              | 14h 16m      | 19h 7m  | 9h 2m   | 9h 53m      | 8h 24m   | 4h 22m         | Oh      |
|    |             |              | 3h 42m       | 11h 27m | 9h 36m  | 11h 6m      | 8h 53m   | Oh Om          | 1h      |
|    |             |              | 10h 36m      | 9h 17m  | 9h 46m  |             |          |                |         |
|    |             |              |              |         |         |             |          |                |         |

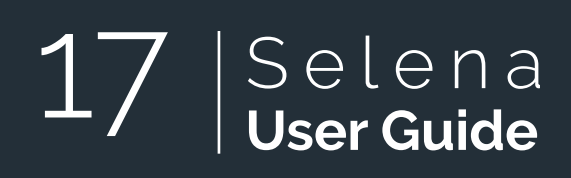

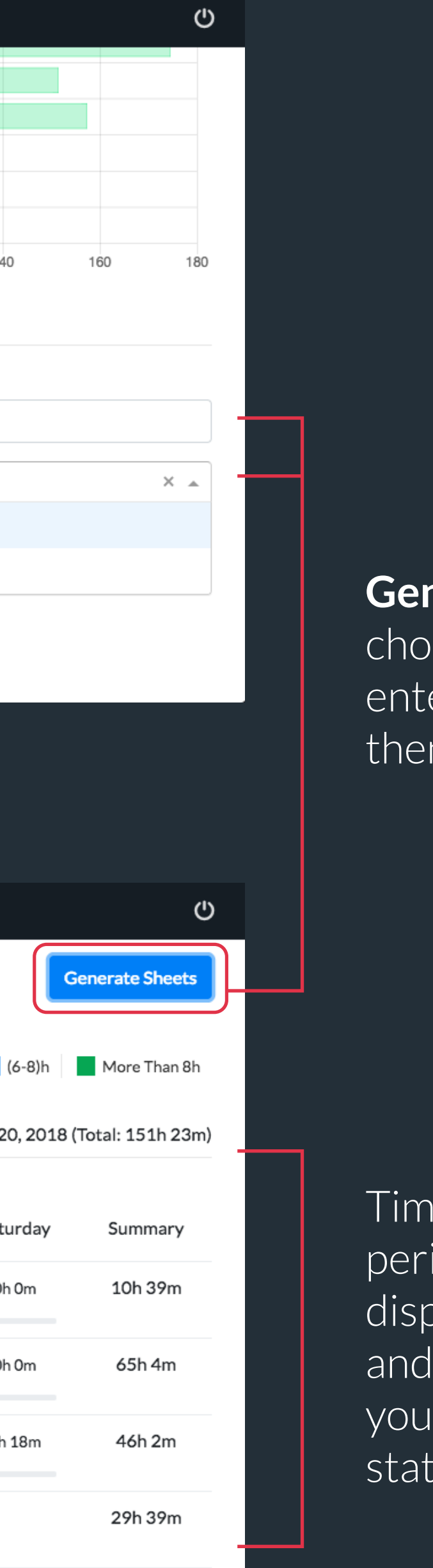

### Generate monthly timesheets

choose the dates then enter user name/names here. then, click **Generate sheets** 

Timesheet for the corresponding period and user you entered is displayed.

and as shown on previous sections, you can click any day to edit the statuses for it.

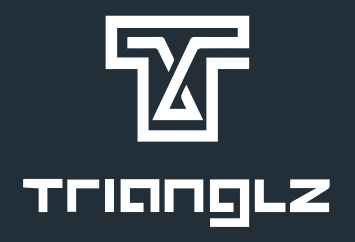

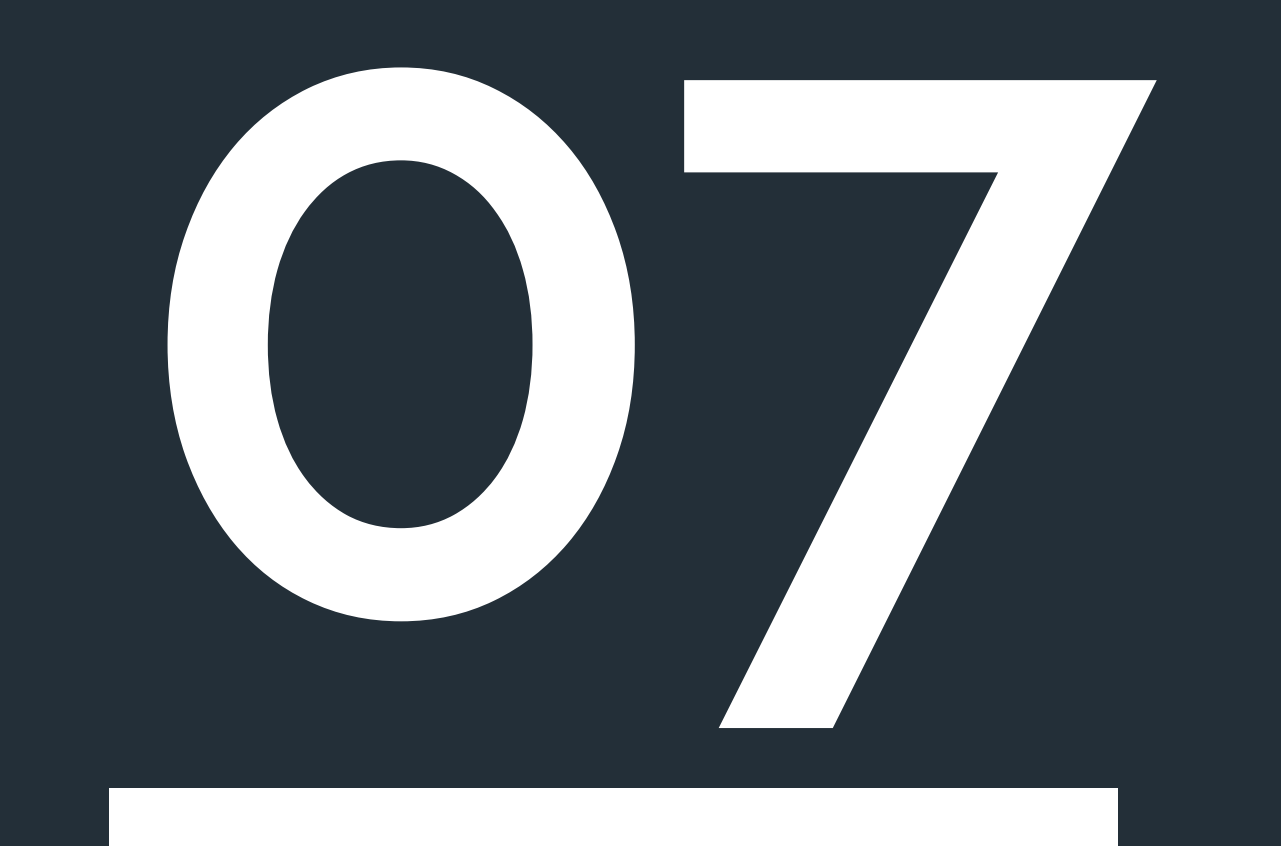

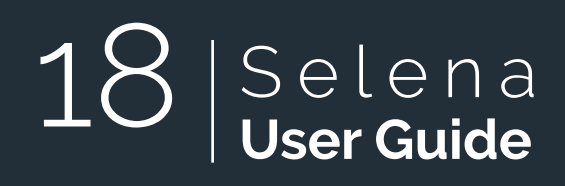

## CALENDAR

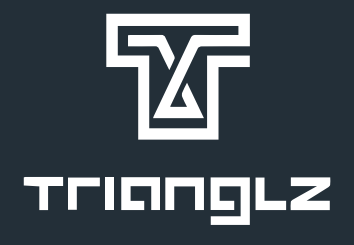

### Calendar

In the calendar section you can check your performance for each month.

flip through different months and see how many hours you have worked in total for each one and how they're distributed over every day.

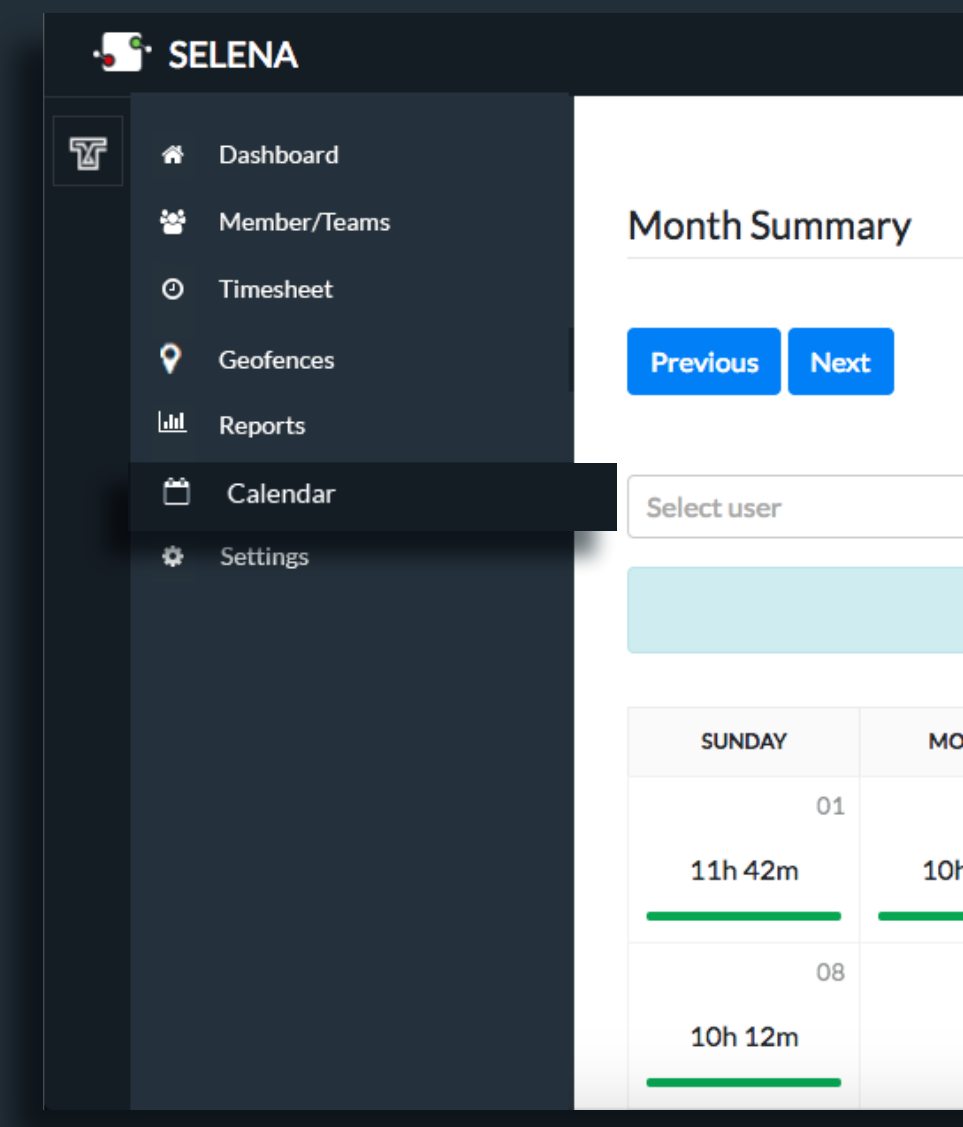

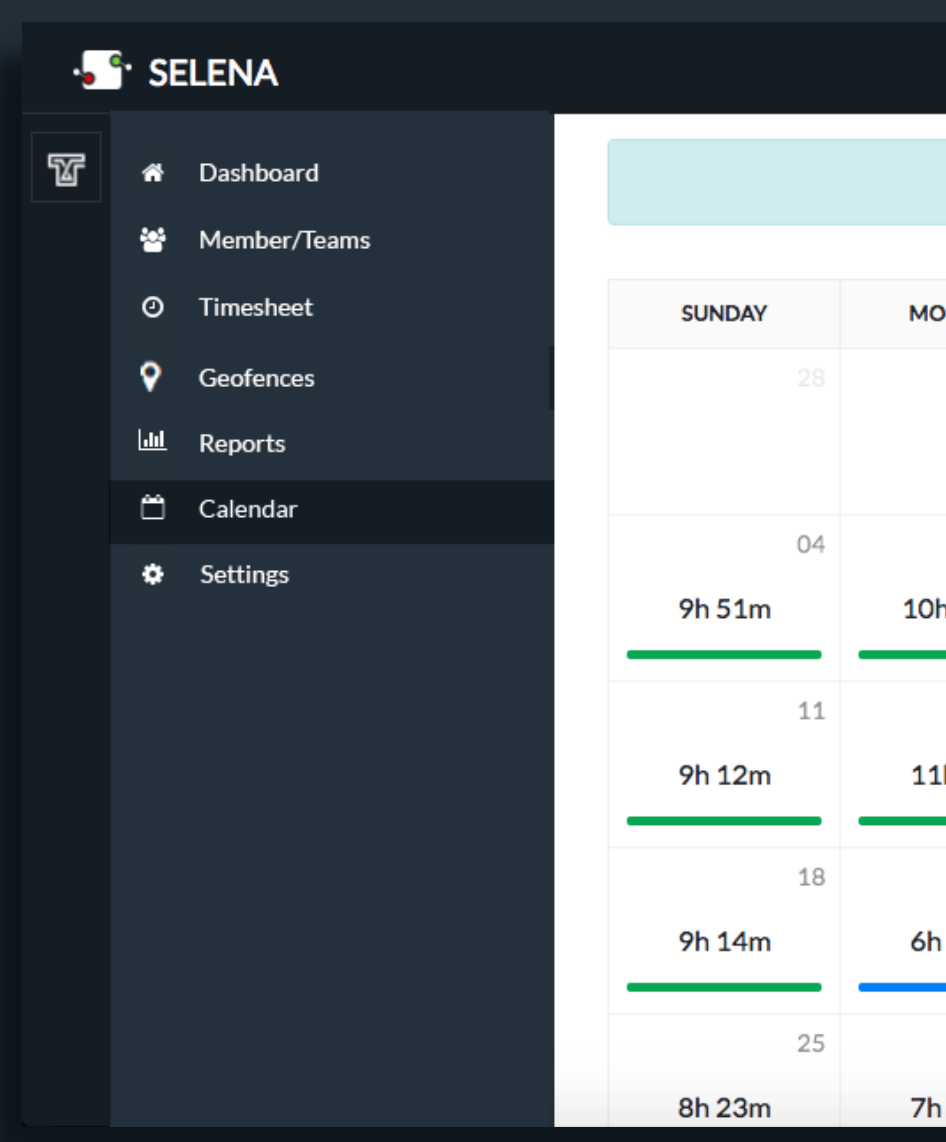

### 19 |Selena User Guide

|       |         |                           |              |                 | Q            |
|-------|---------|---------------------------|--------------|-----------------|--------------|
|       |         |                           |              |                 |              |
|       |         |                           |              |                 | April 2018   |
|       | D       | Day Status:               | Less Than 4h | (4-6)h 🚺 (6-8)h | More Than 8h |
|       |         |                           |              |                 | •            |
|       | То      | <b>tal Hours:</b> 169h 18 | m            |                 |              |
|       |         |                           |              |                 |              |
| ONDAY | TUESDAY | WEDNESDAY                 | THURSDAY     | FRIDAY          | SATURDAY     |
| 02    | 03      | 04                        | 05           | 06              | 07           |
| h 32m | 7h 8m   | 11h 24m                   | 8h 2m        | Oh Om           |              |
| 09    | 10      | 11                        | 12           | 13              | 14           |
|       | 4h 29m  | 8h 18m                    | 10h 10m      |                 |              |

С

Total Hours: 195h 19m

| ONDAY | TUESDAY | WEDNESDAY | THURSDAY | FRIDAY | SATURDAY |
|-------|---------|-----------|----------|--------|----------|
|       |         |           | 01       | 02     | 03       |
|       |         |           | 7h 36m   |        |          |
| 05    | 06      | 07        | 08       | 09     | 10       |
| h 28m | 10h 28m | 7h 16m    | 10h 4m   |        |          |
| 12    | 13      | 14        | 15       | 16     | 17       |
| Lh 5m | 12h 5m  | 14h 23m   | 7h 16m   | 5h 53m | 5h 3m    |
| 19    | 20      | 21        | 22       | 23     | 24       |
| n 15m | 7h 41m  | 8h 12m    | 7h 54m   |        |          |
| 26    | 27      | 28        |          |        |          |
| n 24m | 10h 4m  | 9h 32m    |          |        |          |

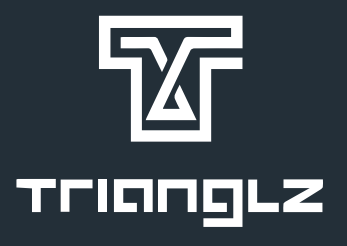

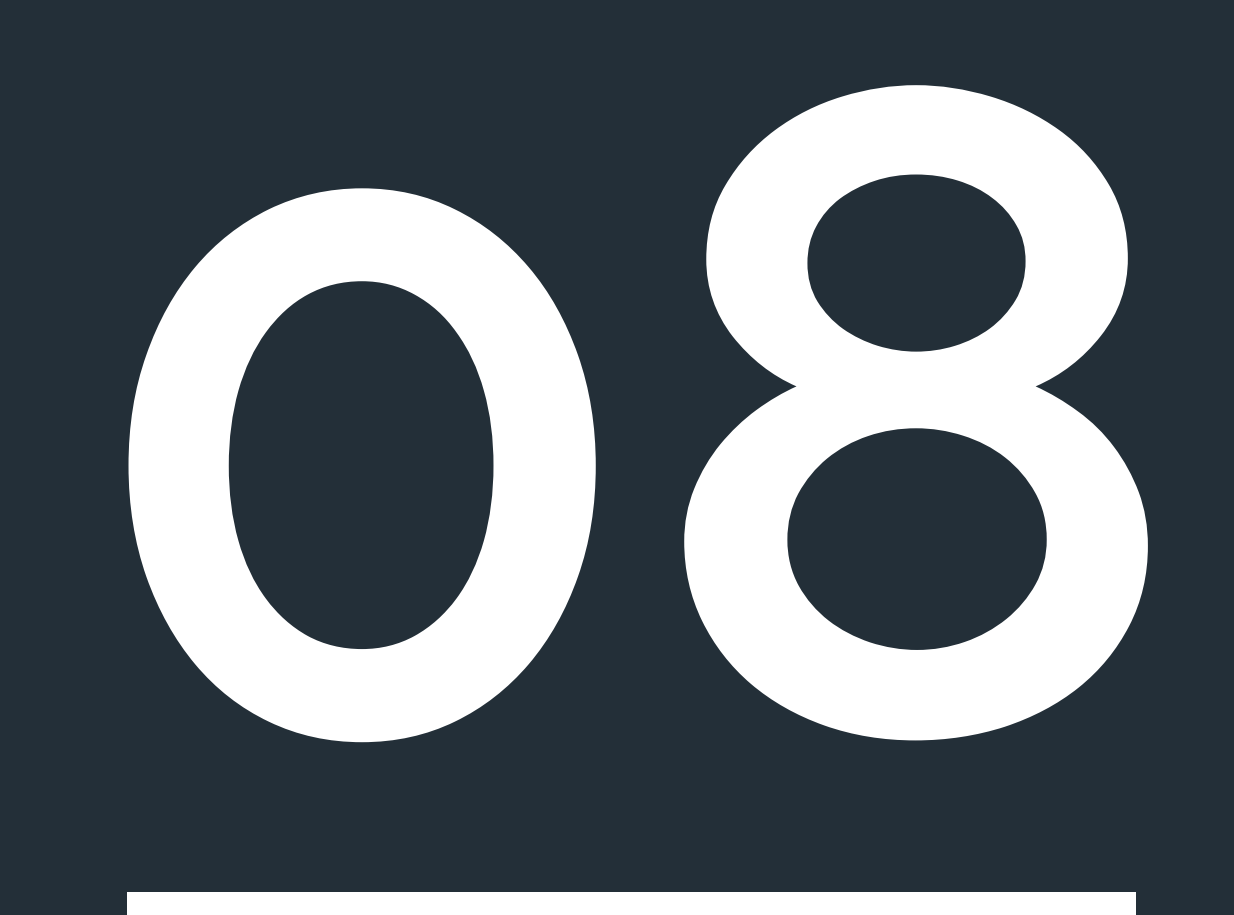

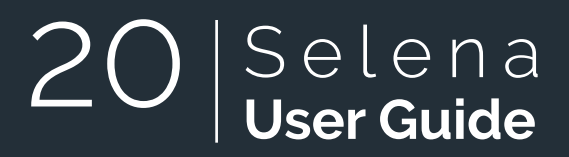

## SETTINGS

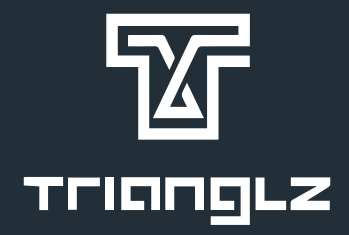

### Change company logo

Add slack bot

| •      | ° S                                                                        | ELENA                                                                                           |                                                                                                    |                                         |                    | Ċ    |                    |
|--------|----------------------------------------------------------------------------|-------------------------------------------------------------------------------------------------|----------------------------------------------------------------------------------------------------|-----------------------------------------|--------------------|------|--------------------|
| •<br>T | • S<br>**<br>•<br>•<br>•<br>•<br>•<br>•<br>•<br>•<br>•<br>•<br>•<br>•<br>• | ELENA<br>Dashboard<br>Member/Teams<br>Timesheet<br>Geofences<br>Reports<br>Calendar<br>Settings | Company Settings         Image: Company Settings         Upload another pic         Change Company         Start day of the week                                                                                                    | ture from your computer.<br>Logo Update | Company's timezone |      |                    |
|        |                                                                            |                                                                                                 | <section-header><section-header><section-header><section-header><section-header><section-header><section-header><section-header><section-header></section-header></section-header></section-header></section-header></section-header></section-header></section-header></section-header></section-header> |                                         | Africa/Cairo       | Save | Change<br>timezone |
|        |                                                                            |                                                                                                 |                                                                                                    |                                         |                    |      |                    |

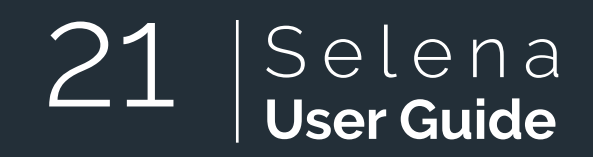

Start day of the week

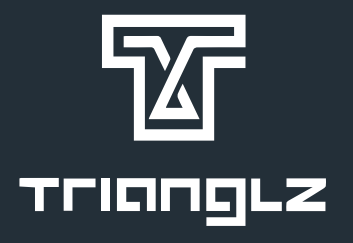

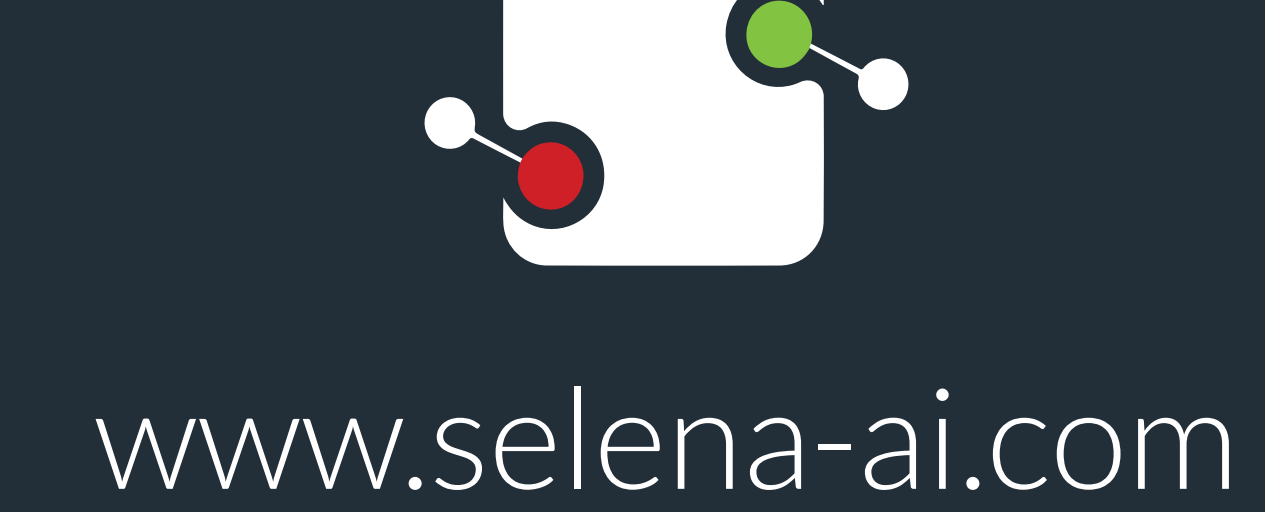

powered by

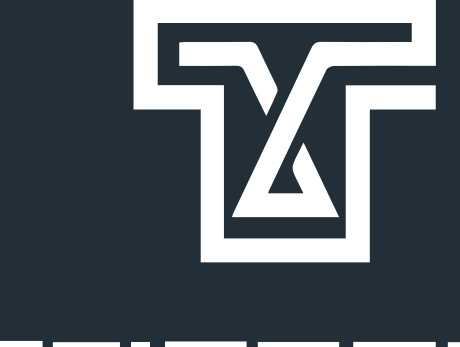

TLIUUZ

www.trianglz.com